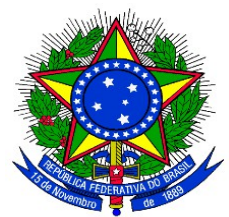

## EDITAL PROGRAD Nº015, DE 15 DE FEVEREIRO DE 2016

Torna público as regras e prazos para a submissão de propostas de monitoria em cursos de graduação da Universidade Federal da Integração Latino-Americana – UNILA, no primeiro semestre letivo de 2016.

O Pró-Reitor de Graduação da Universidade Federal da Integração Latino-Americana, conforme competências delegadas por meio da Portaria UNILA Nº 384, de 14 de abril de 2015, nos termos da legislação vigente, e

CONSIDERANDO as normas estabelecidas pela Resolução CONSUN 005/2013,

### **RESOLVE:**

Tornar público as regras e prazos para a submissão de propostas de monitoria, por meio do Programa de Monitoria Acadêmica – Proma da Universidade Federal da Integração Latino-Americana, para o primeiro semestre letivo de 2016.

### 1. DAS DISPOSIÇÕES PRELIMINARES

1.1 As propostas de monitoria acadêmica, selecionadas por este Edital, deverão ser implantadas no primeiro semestre letivo de 2016.

## 2. DO PROGRAMA DE MONITORIA ACADÊMICA - PROMA

2.1 O Proma objetiva viabilizar atividades de acompanhamento discente, vinculadas às necessidades de formação acadêmica dos estudantes de graduação, aprimorando o processo de ensino e aprendizagem relacionado ao conteúdo programático dos componentes curriculares de seus cursos.

## **3. DAS COMPETÊNCIAS DOS AGENTES**

3.1 As competências dos agentes envolvidos na realização do Proma obedecerão integralmente ao Título IV da Resolução nº 005/2013, aprovada pelo Conselho Superior *Pro Tempore*.

### 4. DAS RESTRIÇÕES DAS ATIVIDADES DE MONITORIA

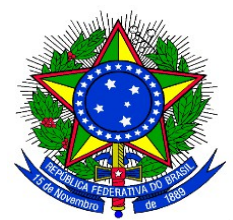

4.1 Não são consideradas atividades de monitoria:

a) exercício de atividades técnico-administrativas;

b) regência de classe, em aulas teóricas e/ou práticas, em substituição ao docente titular do componente curricular, limitando-se ao auxílio aos discentes que buscam apoio na monitoria;

c) preenchimento de documentos oficiais, de responsabilidade dos docentes;

d) correção de prova ou outros trabalhos acadêmicos que impliquem na atribuição de mérito ou julgamento de valor, exceção feita às atividades específicas da área de línguas;

e) resolução de listas de exercícios ou outros trabalhos acadêmicos, não contemplados nos momentos de orientação do monitor pelo docente orientador.

# 5. DA SUBMISSÃO DAS PROPOSTAS DE MONITORIA

5.1 Os docentes interessados em orientar monitores no componente curricular que ministrarão no primeiro semestre letivo de 2016 deverão elaborar a proposta do projeto de monitoria e cadastrála no Sistema Integrado de Gestão de Atividades Acadêmicas – SIGAA (anexo II deste edital) no período de 15 a 24 de fevereiro de 2016.

5.2 A coordenação de curso deverá emitir parecer referente à aprovação das propostas de projetos de monitoria cadastradas pelos docentes, no período de 25 a 29 de fevereiro de 2016.

# 6. DA CLASSIFICAÇÃO DAS PROPOSTAS DE MONITORIA

6.1 Compete ao Departamento de Apoio Acadêmico ao Aluno analisar, classificar e divulgar o resultado da seleção das propostas de monitoria.

6.2 Para a classificação das propostas de monitoria, aplicar-se-ão os seguintes critérios de prioridade:

a) componente curricular com maior número de reprovações no último semestre em que foi ministrado;

b) componente curricular com maior número de discentes matriculados na turma que receberá monitoria no semestre atual;

c) docente com maior tempo de dedicação ao componente curricular da proposta.

# 7. DA DIVULGAÇÃO PRELIMINAR DOS RESULTADOS

7.1 O resultado preliminar da seleção das propostas de monitora será publicado no dia 03 de março de 2016 no endereço eletrônico https://www.unila.edu.br/conteudo/editais-graduacao.

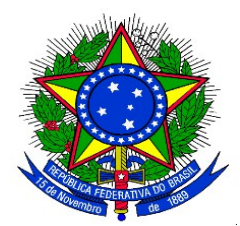

## 8. DOS RECURSOS ADMINISTRATIVOS

8.1 Para os efeitos deste Edital, entende-se como recurso o pedido de reconsideração de decisão relativa à classificação preliminar da proposta de monitoria acadêmica apresentada.

8.2. Caso o docente proponente discorde da classificação, poderá solicitar recurso a fim de reconsiderar a classificação da proposta. A reconsideração deverá ser solicitada entre os dias 04 e 05 de março de 2016, por justificativas, explicações ou outros dados que possam contribuir para o novo exame.

8.3 Os pedidos de recurso deverão ser realizados exclusivamente no Sistema Integrado de Gestão de Atividades Acadêmicas – SIGAA, no Portal do Docente na Aba Ensino > Projetos > Projetos de Monitoria/Apoio da Qualidade do Ensino > Coordenação de Projeto > Solicitar Reconsideração da Avaliação.

8.4 Somente serão admitidos recursos que versem sobre falhas de julgamento quanto à classificação da proposta ou procedimentos administrativos.

8.5 Não serão consideradas como recurso alterações no conteúdo da proposta inicial.

8.6 Os resultados das análises de recursos serão divulgados em Edital específico, no endereço eletrônico https://www.unila.edu.br/conteudo/editais-graduacao, no dia 08 de março de 2016.

# 9. DA DIVULGAÇÃO DO RESULTADO FINAL

9.1 O resultado final da seleção das propostas de monitora será publicado no dia 08 de março de 2016, no endereço eletrônico https://www.unila.edu.br/conteudo/editais-graduacao.

### **10. DAS BOLSAS DE MONITORIA**

10.1 Serão ofertadas 60 bolsas de monitoria acadêmica no valor de R\$ 400,00 (quatrocentos reais) mensais, destinadas às propostas conforme classificação.

# 11. DAS DISPOSIÇÕES FINAIS

11.1 Não serão aceitas propostas de monitoria entregues fora do prazo e dos trâmites estipulados neste Edital.

11.2 O período de vigência da monitoria terá início com a assinatura do termo de compromisso e o término será concomitante ao fim do semestre letivo, previsto em calendário acadêmico.

11.3 A divulgação de Edital de seleção de monitores, para as propostas docentes aprovadas por

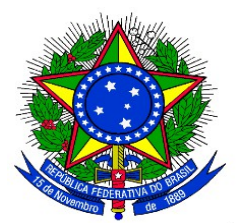

este Edital, acontecerá no dia 08 de março de 2016.

11.4 Os monitores serão selecionados em processo de seleção regido por edital específico para as propostas contempladas com bolsas. Os monitores bolsistas deverão cumprir a carga horária de 12h (doze horas) semanais de atividades. Caso a modalidade de exercício da monitoria seja voluntária deverão cumprir 4h (quatro horas) semanais de atividades.

11.5 Constituem o presente Edital os seguintes anexos:

a) Anexo I: Cronograma;

b) Anexo II: Cadastro dos projetos de monitoria acadêmica;

c) Anexo III: Aprovação das propostas pela coordenação de curso ou chefia do Departamento de Acompanhamento do Ciclo Comum de Estudos.

11.6 Os casos omissos serão resolvidos pela Pró-Reitoria de Graduação.

Foz do Iguaçu, 15 de fevereiro de 2016.

GERALDINO ALVES BARTOZEK Pró-Reitor de Graduação em Exercício

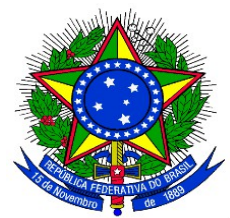

# ANEXO I

# **CRONOGRAMA DE ABERTURA DO PROMA 2016-1**

| 1 | Divulgação do edital de submissão de propostas de projetos de monitoria                                                                        | 15/02      |
|---|----------------------------------------------------------------------------------------------------|------------|
| 2 | Submissão das propostas dos projetos de monitoria no Sistema SIGAA                                                                             | 15 a 24/02 |
| 3 | Aprovação das propostas pela Coordenação de Curso ou chefia do<br>Departamento de Acompanhamento do Ciclo Comum de Estudos no<br>Sistema SIGAA | 25 a 29/02 |
| 4 | Publicação do edital de classificação preliminar das propostas                                                                                 | 03/03      |
| 5 | Prazo para interposição de recurso administrativo referente à reconsideração do resultado da classificação do projeto de monitoria             | 04 e 05/03 |
| 6 | Publicação do edital do resultado das avaliações dos recursos                                                                                  | 08/03      |
| 7 | Divulgação do Edital de classificação final das propostas                                                                                      | 08/03      |
| 8 | Divulgação do Edital de seleção de monitores para propostas de monitorias aprovadas pelo presente Edital                                       | 09/03      |

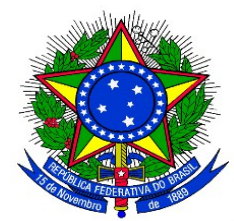

## ANEXO II

### CADASTRO DO PROJETO DE MONITORIA

1. Acessar o Sistema SIGAA: https://sig.unila.edu.br/sigaa/verTelaLogin.do

No Portal do Docente, acessar Menu "Ensino" > "Projetos" > "Projeto de Monitoria / Apoio da Qualidade do Ensino" > "Submeter Projeto"

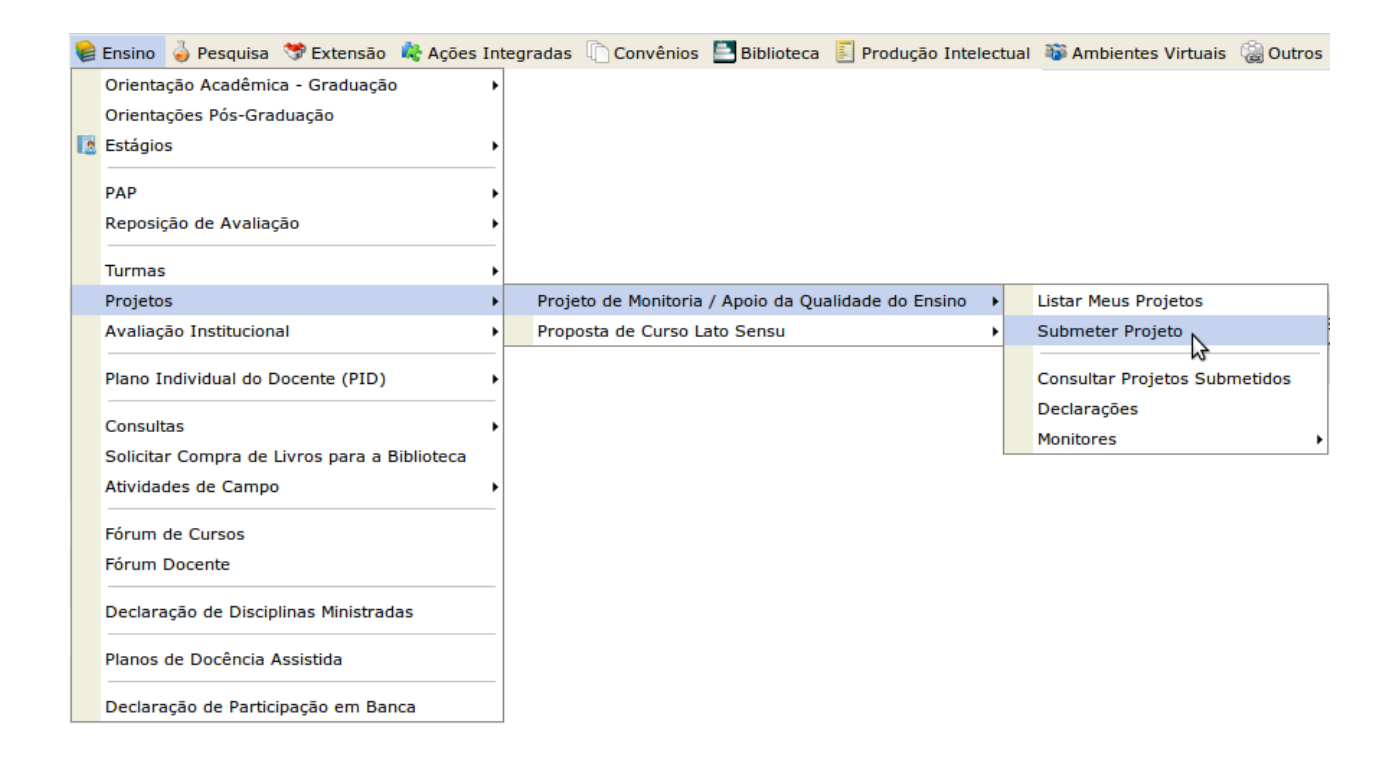

Ou clicar no ícone "Submeter Proposta de Projeto" <sup>(2)</sup> na área "Editais Publicados" na pagina de entrada do Portal do Docente:

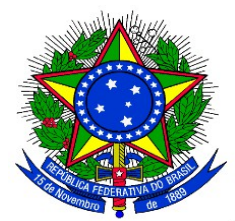

| Período de Submissões       |
|-----------------------------|
| 08/09/2014 a 05/10/2014 🧔 🌍 |
|                             |
| 01/01/2014 a 31/12/2014 🤤 🍛 |
|                             |
|                             |

Ao acessar a funcionalidade de Submissão de Projeto de Monitoria a seguinte tela será exibida, correspondente à primeira de sete etapas:

| MONITORIA > CADASTRO DE PROJETO DE ENSINO                                                                                                    |                                                                                                    |  |  |  |
|----------------------------------------------------------------------------------------------------|----------------------------------------------------------------------------------------------------|--|--|--|
| Nesta tela deve ser informada a dimensão da proposta.                                                                                                    | <ol> <li>Dimensão do Projeto</li> <li>Dados Gerais do Projeto</li> <li>Componentes Curriculares</li> <li>Selecionar Docentes</li> <li>Selecionar Coordenador</li> <li>Anexar Arquivos</li> <li>Resumo do Projeto</li> </ol> |  |  |  |
| DIM                                                                                                    | IENSÃO DA PROPOSTA                                                                                                    |  |  |  |
|                                                                                                    |                                                                                                    |  |  |  |
| <b>Caro Docente,</b><br>O preenchimento do formulário de apresentação das propostas de projeto deve ser feito de forma que a redação permita entender com<br>clareza as diferentes possibilidades de associação entre as dimensões de projeto de monitoria, bem como a dimensão de projeto de<br>melhoria da qualidade do ensino de graduação, visando possibilitar a aderência aos critérios de seleção dispostos no edital. |                                                                                                    |  |  |  |
| PROJETO DE MONITORIA PROJETO DE APO                                                                                                    | DIO À MELHORIA DA QUALIDADE DO ENSINO DE GRADUAÇÃO - PAMQEG                                                                                                    |  |  |  |
| Αν                                                                                                    | vançar >> Cancelar                                                                                                    |  |  |  |

2. Na tela acima, selecionar a dimensão da proposta do projeto de monitoria a ser cadastrado: **PROJETO DE MONITORIA**. Após escolher a dimensão desejada, clicar no botão "**Avançar**" para continuar.

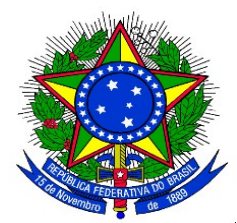

A seguinte tela será exibida:

| Monitoria > Cadastro de Projeto de Ensino             |                                                                                                    |
|-------------------------------------------------------|----------------------------------------------------------------------------------------------------|
| Nesta tela devem ser informados os dados gerais do Pr | Dimensão do Projeto     Dados Gerais do Projeto     S. Componentes Curriculares     S. Selecionar Docentes     S. Selecionar Coordenador     A. Anexar Arquivos     7. Resumo do Projeto |
| 2                                                     | SOLICITAR CADASTRO DE PROJETO DE ENSINO                                                                                                    |
| DADOS GERAIS                                          |                                                                                                    |
| Título do Projeto: 🖈                                  |                                                                                                    |
| Formas de Financiamento do Projeto                    |                                                                                                    |
| Auto-Financiado: 🗌 <mark>?</mark>                     |                                                                                                    |
| Financiamento Interno: 🗌 ?                            |                                                                                                    |
| Financiamento Externo: 🗌 ?                            |                                                                                                    |
| Ano de Referência: 🖈                                  |                                                                                                    |
| Período: 🖈 🧱 🛄 a                                      |                                                                                                    |
| Resumo Justificativa e Diagnóstico Objetivos Me       | todologia Resultados Produtos Avaliação Processo Seletivo Referências                                                                                                    |
| Resumo do Projeto: *                                  |                                                                                                    |
| O resumo deve contemplar de forma sucinta os objet    | ivos, metodologia e resultados esperados, de modo a oferecer um panorama geral da proposta.                                                                                              |
| 🔏 🗈 🕰   🏦 🌿   B 🖌 💆   🛲 🚍 🗮                           | 🗄 🛓 🦉 Fonte 🔹 Tamanho da ν 🔄 🐚 🔛 🛧 🕸 ν 📨 🛛 🗙 🗴 Ω                                                                                                    |
|                                                       |                                                                                                    |
| Gra                                                   | var Proposta << Voltar Cancelar Avançar >>                                                                                                    |
|                                                       | * Campos de preenchimento obrigatório.                                                                                                    |

**3.** Preencher o "Título do Projeto" e selecionar a "Forma de Financiamento do Projeto": **"Financiamento Interno"**. Ao selecionar "Financiamento Interno" surgirá os campos "Edital" e "Bolsas Solicitadas" conforme imagem abaixo:

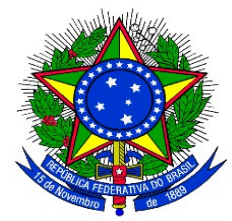

| Financiamento Interno: 🥑 ? |           |
|----------------------------|-----------|
| Edital: 🖈                  | SELECIONE |
| Bolsas Solicitadas: 🛊      | 0         |

4. Escolher o Edital da lista e em seguida informar a quantidade Bolsas que deseja solicitar.

Em seguida o Docente deverá preencher as informações da proposta de projeto de monitoria:

- Resumo: Informar o resumo do projeto de monitoria;
- Justificativa e Diagnóstico: Inserir a justificativa para execução do projeto de monitoria. O usuário deverá incluir os benefícios esperados no processo ensino-aprendizagem dos alunos de graduação vinculados ao projeto. Explicitar também o retorno para os cursos de graduação e para os professores da Unila em geral;
- **Objetivos**: Fornecer os objetivos (Geral e específico) do projeto de monitoria;
- Metodologia: Escrever a metodologia de desenvolvimento do projeto de monitoria;
- Resultados: Descrever os resultados esperados ao final do projeto de monitoria;
- Produtos: Informar a produção a ser realizada no projeto de monitoria;
- Avaliação: Redigir uma avaliação do desenvolvimento do projeto de monitoria;
- **Processo Seletivo**: Inserir informações quanto ao processo seletivo de escolha dos monitores;
- Referências: Fornecer as referências bibliográficas do projeto de monitoria.

É possível salvar parcialmente a Proposta, clicando no botão "**Gravar Proposta**". Após preenchidos todos os campos, clicar no botão "**Avançar**" para continuar.

A seguinte tela será exibida:

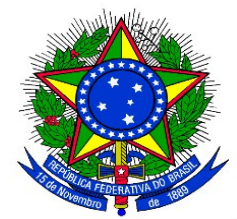

| PORTAL DO DOCENTE > CADASTRO DE PROJE                                                                                                    | TO DE ENSINO                                            |                                        |                         |                                                      |                                                                                                    |  |
|----------------------------------------------------------------------------------------------------|---------------------------------------------------------|----------------------------------------|-------------------------|------------------------------------------------------|----------------------------------------------------------------------------------------------------|--|
|                                                                                                    |                                                         |                                        |                         |                                                      |                                                                                                    |  |
| Digite o nome do Componente Curricular e espere<br>então e clique em Adicionar Componente Curricula<br>também em Adicionar Componente Curricular. | o sistema abrir uma cai<br>rr. Se preferir, digite o có | ixa para seleção<br>ódigo da disciplin | Selecione<br>a e clique | 1. D<br>2. D<br>3. C<br>4. S<br>5. S<br>6. A<br>7. R | Dimensão do Projeto<br>Dados Gerais do Projeto<br>Componentes Curriculares<br>Selecionar Docentes<br>Selecionar Coordenador<br>Anexar Arquivos<br>Lesumo do Projeto |  |
| SEI                                                                                                    | ECIONAR COMPONEN                                        | ITES CURRICUL                          | ARES PARA               | O PROJ                                               | IETO                                                                                                    |  |
| ADICIONAR COMPONENTE CURRICULAR                                                                                                    |                                                         |                                        |                         |                                                      |                                                                                                    |  |
| Por Nome:                                                                                                    |                                                         |                                        |                         |                                                      |                                                                                                    |  |
|                                                                                                    | Adicionar                                               | r Componente C                         | ırricular               |                                                      |                                                                                                    |  |
|                                                                                                    | i Remover Compon                                        | nente Curricula                        | do Projeto              | de Ensi                                              | no                                                                                                    |  |
| LISTA DE COMPONENTES CURRICULARES DO PROJETO *                                                                                                    |                                                         |                                        |                         |                                                      |                                                                                                    |  |
|                                                                                                    | Não há Compon                                           | nentes Curricularo                     | s Adicionado            | s!                                                   |                                                                                                    |  |
|                                                                                                    | Gravar Proposta <                                       | << Voltar Can                          | elar Ava                | nçar >>                                              | ]                                                                                                    |  |
|                                                                                                    |                                                         |                                        |                         |                                                      |                                                                                                    |  |

\* Campos de preenchimento obrigatório.

**5.** Selecionar um Componente Curricular para adicionar ao Projeto da Monitoria. Para adicionar, o docente deve digitar o nome do Componente Curricular, ao digitar as primeiras letras o sistema apresentará uma caixa para seleção. Clicar no Componente desejado e em seguida clicar no botão **"Adicionar Componente Curricular"**. O Sistema adicionará na tela novos campos para serem preenchidos conforme a seguinte imagem:

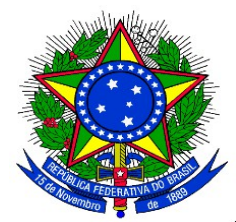

| ADICIONAR COMPONENTE CURRICULAR         Por Nome:         Adicionar Componente Curricular         @: Remover Componente Curricular do Projeto de Ensino         LISTA DE COMPONENTES CURRICULARES DO PROJETO *         Componente Curricular:         Períodos de Oferecimento da Monitoria:         1º Semestre         Carga-horiña semanal destinada ao projeto: *         Atvidades desenvolvidas pelo monitor: *         X @ @ @ X @ X @ X @ X @ X @ X @ X @ X @                                                                                                    | SELECIONAR COMPONENTES CURRICULARES PARA O PROJETO                 |   |
|----------------------------------------------------------------------------------------------------|--------------------------------------------------------------------|---|
| Priore:     Adicionar Componente Curricular      Istano er Componente Curricular do Projeto de Ensino    LISTA DE COMPONENTES CURRICULARES DO PROJETO *    Componente Curricular:     Periodos de Oferecimento da Monitoria:     1º Semestre        Partodos de Oferecimento da Monitoria:     1º Semestre           Partodos de Oferecimento da Monitoria:        Partodos de Oferecimento da Monitoria:                 Partodos de Oferecimento da Monitoria:              Carga-hordina semanal destinada ao projetio: * <b>Autoritable Secondos Secondos</b>                                                                                                    | ADICIONAR COMPONENTE CURRICULAR                                    |   |
| Addicionar Componente Curricular         Ista DE COMPONENTES CURRICULARES DO PROJETO *         Componente Curricular:         Periodos de Oferecimento da Monitoria:         Periodos de Oferecimento da Monitoria:         Periodos de Oferecimento da Monitoria:         Carga-horária semanal destinada ao projeto: #         Attividades destinada ao projeto: #         Attividades destinada         Availação do Monitor: #         Availação do Monitor: #         Attividades destinada ao projeto: #         Attividades destinada ao projeto: #         Availação                                                                                                    | Por Nome:                                                          |   |
| Itsta be COMPONENTES CURRICULARES DO ROJETO *     Componente Curricular:   Peridos de Oferecimento da Monitoria:   1º Semestre   PLANO DE TABALNO   Carga-horária semanal destinada ao projeto: *   Atividades desenvolvidas pelo monitor: *     X 🍡 🖧 🏠 B I U Are E E E E E E Tonte     Availação do Monitor: *     X 🎝 C Monitor: *     X 🎝 C Monitoria: *     X 🎝 C M Monitoria: * <td>Adicionar Componente Curricular</td> <td></td>                                                                                                    | Adicionar Componente Curricular                                    |   |
| IstA DE COMPONENTES CURRICULARES DO PROJETO +         Componente Curricular:         Periodos de Oferecimento da Monitoria:         1º Semestre         PLANO DE TABALHO         Carga-horâria semanal destinada ao projeto: *         Atividades desenvolvidas pelo monitor: *         Image: Image:                                                                                                    |                                                                    |   |
| LISTA DE COMPONENTES CURRICULARES DO PROJETO ><br>Componente Curricular:  Períodos de Oferecimento da Monitoria:  Piano E TABABAHO<br>Carga-horária semanal destinada ao projeto: *<br>Atvidades desenvolvidas pelo monitor:<br>Atvidades desenvolvidas pelo monitor:<br>Atvidades desenvolvidas | Semover Componente Curricular do Projeto de Ensino                 |   |
| Componente Curricular:       Image: Semestre         Periodos de Offerecimento da Monitoria:       1º Semestre         Carga-horária semanal destinda ao projeto: *         Atvidades desenvolvidas pelo monitor: *         X Image: Amage: Amag                                                                                                    | LISTA DE COMPONENTES CURRICULARES DO PROJETO *                     |   |
| Periodos de Oferecimento da Monitoria: □ º Semestre □ 2º Semestre  PLANO DE TRABALHO  Carga-horśria semanal destinada ao projeto: *  AtVidades desenvolvidas pelo monitor: *  Atvidades desenvolvidas pelo monitor: *  Avaliação do Monitor: *  Avaliação do Monitor: *  Avali       | Componente Curricular:                                             | 0 |
| PLANO DE TRABALHO         Carga-horária semanal destinada ao projeto: *         Atvidades desenvolvidas pelo monitor: *         X tai tai tai tai tai tai tai tai tai tai                                                                                                    | Períodos de Oferecimento da Monitoria: 🗌 1º Semestre 🗌 2º Semestre |   |
| Carga-horária semanal destinada ao projeto: *<br>Atividades desenvolvidas pelo monitor: *<br>X ta A A A A A A A A A A A A A A A A A A                                                                                                    | Plano de Trabalho                                                  |   |
| Atividades desenvolvidas pelo monitor: *         X Ga @ A C_B B I U A44 E E E E E E E E E E E E E Fonte         Avaliação do Monitor: *         X Ga @ A C_B B I U A44 E E E E E E E E E E E E E E E E E E                                                                                                    | Carga-horária semanal destinada ao projeto: *                      |   |
| X       A       A       X       A       Y       U       Axe E       E       E       Fonte       • Tamanho da       Y       C       A       • • • • • • • • • × × * Ω         Availação do Monitor: *       *       *       *       • • • • • • • • • • × × * Ω       *       × * * • • • × × * Ω         X       •       •       •       • • • • • • • • • • • • • • • • • • •                                                                                                    | Atividades desenvolvidas pelo monitor: *                           |   |
| Avaliação do Monitor: *<br>X Tamanho da Y Y C A · ♥ · ∞ X, X'Ω<br>Gravar Proposta << Voltar Cancelar Avancar >>                                                                                                    | $\begin{array}{c c c c c c c c c c c c c c c c c c c $             |   |
| Avaliação do Monitor: *<br>★ tal tal tal tal tal tal tal tal tal tal                                                                                                    |                                                                    |   |
| Avaliação do Monitor: ★<br>X ta 2 A A A A B I U A#2 E E E E E Fonte • Tamanho da ? ?? (* A • ♥ • * ×, ×* Ω<br>Gravar Proposta << Voltar Cancelar Avancar >>                                                                                                    |                                                                    |   |
| Avaliação do Monitor: *<br>X ⊕ №   A ☆ B X U   A¥C ≣ ≣ ≣   Ξ ] Ξ ♥ Fonte • Tamanho da   ♥ (□ A • ♥ • ∞   X, X* Ω<br>Gravar Proposta << Voltar Cancelar Avancar >>                                                                                                    |                                                                    |   |
| Avaliação do Monitor: *<br>X ⓐ ⓐ A 4 4 5 B I 및 AN E E E E E E Fonte • Tamanho da • ♥ ○ A • ♥ ~ ∞ X, X°Ω<br>Gravar Proposta << Voltar Cancelar Avancar >>                                                                                                    |                                                                    |   |
| Avaliação do Monitor: .*<br>★ the the field of the field of the field o     |                                                                    |   |
| Avaliação do Monitor: *<br>★ the the test of the test of the test of the test of the test of the test of the test of the test of the test of the test of the test of the test of the test of the test of test of test o     |                                                                    |   |
| Avaliação do Monitor: *<br>X ⓐ ⓐ ⓑ X ¥ A#e E E E E E E E Fonte • Tamanho da ● ○ ○ (* A • ♥ • ∞ ×, ×° Ω<br>Gravar Proposta << Voltar Cancelar Avancar >>                                                                                                    |                                                                    |   |
| X       A       X       B       Z       U       Asc       E       E       E       E       Fonte       • Tamanho da       • O       ○       A       • O       ×, ×' Ω         A       A       A       A       A       • O       • O       • O       • O       ×, ×' Ω         A       A       • O       • O       • O       • O       • O       • O       ×, ×' Ω         A       • O       • O       • O       • O       • O       • O       • O       ×, ×' Ω         A       • O       • O                                                                                                    | Avaliação do Monitor: *                                            |   |
| Gravar Proposta << Voltar Cancelar Avancar >>                                                                                                    | 👗 🖹 🏦 🏥 🖪 Ι 👖 💆 και 🗄 Ξ Ξ Ξ Ξ Ξ Ξ Ξ Ξ Ξ Ξ Ξ Ξ Ξ Ξ Ξ Ξ Ξ Ξ          |   |
| Gravar Proposta << Voltar Avancar >>                                                                                                    |                                                                    |   |
| Gravar Proposta << Voltar Avancar >>                                                                                                    |                                                                    |   |
| Gravar Proposta << Voltar Avancar >>                                                                                                    |                                                                    |   |
| Gravar Proposta << Voltar Avancar >>                                                                                                    |                                                                    |   |
| Gravar Proposta << Voltar Avancar >>                                                                                                    |                                                                    |   |
| Gravar Proposta << Voltar Cancelar Avancar >>                                                                                                    |                                                                    |   |
| Gravar Proposta << Voltar Cancelar Avancar >>                                                                                                    |                                                                    |   |
| Gravar Proposta << Voltar Cancelar Avancar >>                                                                                                    |                                                                    |   |
| Gravar Proposta << Voltar Cancelar Avancar >>                                                                                                    |                                                                    |   |
|                                                                                                    | Gravar Proposta << Voltar Cancelar Avançar >>                      |   |

Campos de preenchimento obrigatório.

6. Selecionar o período em que a Monitoria será oferecida (1° Semestre ou 2° Semestre).

7. Na seção "Plano de Trabalho", definir a carga-horária semanal (item11.4 deste edital) destinada ao projeto e descrever as Atividades desenvolvidas pelo monitor, bem como o método de avaliação para a escolha do Monitor. Caso opte por remover o componente curricular do projeto, clicar no ícone 3. O Sistema permite adicionar vários componentes curriculares. Após preenchidos os campos, clicar no botão "Avançar" para continuar.

A seguinte tela será exibida:

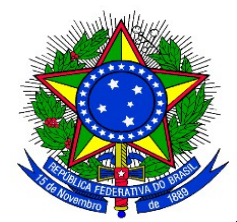

| PORTAL DO DOCENTE > DOCENTES DE MON                                                          | ITORIA                                                                                   |                                                                                                    |  |  |  |  |
|----------------------------------------------------------------------------------------------|------------------------------------------------------------------------------------------|----------------------------------------------------------------------------------------------------|--|--|--|--|
|                                                                                              |                                                                                          |                                                                                                    |  |  |  |  |
| Atenção: Selecione os componentes curriculare<br>Somente docentes do quadro permanente da UN | s que serão associados ao docente (orientador).<br>ILA podem ser adicionados ao projeto. | <ol> <li>Dimensão do Projeto</li> <li>Dados Gerais do Projeto</li> <li>Componentes Curriculares</li> <li>Selecionar Docentes</li> <li>Selecionar Coordenador</li> <li>Anexar Arquivos</li> <li>Resumo do Projeto</li> </ol> |  |  |  |  |
|                                                                                              | SELEÇÃO DE DOCENTES                                                                      |                                                                                                    |  |  |  |  |
| Docente: 🖈                                                                                   | ?                                                                                        |                                                                                                    |  |  |  |  |
| Lista da Componentas Currisularos da Braiata                                                 |                                                                                          |                                                                                                    |  |  |  |  |
| Lista de Componentes Curriculares do Projeto                                                 |                                                                                          |                                                                                                    |  |  |  |  |
|                                                                                              |                                                                                          |                                                                                                    |  |  |  |  |
|                                                                                              | Adicionar Docente ao Projeto                                                             |                                                                                                    |  |  |  |  |
|                                                                                              | खाः Remover                                                                              |                                                                                                    |  |  |  |  |
| Orientadores                                                                                 |                                                                                          |                                                                                                    |  |  |  |  |
| Lista de Orientadores e seus Componentes Curriculares                                        |                                                                                          |                                                                                                    |  |  |  |  |
| Orientador(a)                                                                                | Componente Curri                                                                         | cular Relacionado                                                                                                    |  |  |  |  |
|                                                                                              | Gravar Proposta << Voltar Cancelar Av                                                    | ançar >>                                                                                                    |  |  |  |  |
|                                                                                              | * Campos de preenchimento obrigatório.                                                   |                                                                                                    |  |  |  |  |

**8.** Ao digitar as primeiras letras do nome, o sistema exibirá as opções contidas no banco de dados. Em seguida, selecionar o (s) componente(s) curricular(es) que serão associados à proposta. Após essas definições, clicar em "Adicionar Docente ao Projeto". O mesmo passará a ser visualizado na Lista de Orientadores e seus Componentes Curriculares, conforme mostrado na imagem a seguir:

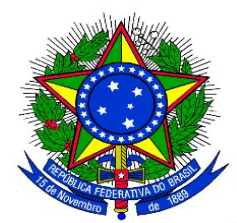

| PORTAL DO DOCENTE > DOCENTES DE M                                                       | ONITORIA                                                                  |                          |                                                                                                    |        |
|-----------------------------------------------------------------------------------------|---------------------------------------------------------------------------|--------------------------|----------------------------------------------------------------------------------------------------|--------|
| Atenção: Selecione os componentes curricula<br>Somente docentes do quadro permanente da | ares que serão associados ao docent<br>UNILA podem ser adicionados ao pro | e (orientador).<br>jeto. | <ol> <li>Dimensão do Projeto</li> <li>Dados Gerais do Projeto</li> <li>Componentes Curriculares</li> <li>Selecionar Docentes</li> <li>Selecionar Coordenador</li> <li>Anexar Arquivos</li> <li>Resumo do Projeto</li> </ol> |        |
|                                                                                         | SELEÇÃO DE                                                                | DOCENTES                 |                                                                                                    |        |
| Docente: *                                                                              |                                                                           | ?                        |                                                                                                    |        |
| Lista de Componentes Curriculares do Proje                                              | to                                                                        | ,                        |                                                                                                    |        |
| □ r                                                                                     |                                                                           |                          |                                                                                                    |        |
| □ E                                                                                     |                                                                           |                          |                                                                                                    |        |
| E                                                                                       |                                                                           |                          |                                                                                                    |        |
| □ <b>E</b>                                                                              |                                                                           |                          |                                                                                                    |        |
| 0                                                                                       |                                                                           |                          |                                                                                                    |        |
|                                                                                         |                                                                           |                          |                                                                                                    |        |
|                                                                                         | Adicionar Doce                                                            | nte ao Projeto           |                                                                                                    |        |
|                                                                                         | <b></b> : Re                                                              | mover                    |                                                                                                    |        |
| Orientadores                                                                            |                                                                           |                          |                                                                                                    |        |
| Lista de Orientadores e seus Componentes (                                              | Curriculares                                                              |                          |                                                                                                    |        |
| Orientador(a)                                                                           | (                                                                         | Componente Curricu       | lar Relacionado                                                                                                    |        |
|                                                                                         |                                                                           |                          |                                                                                                    | 9<br>0 |
| Lista de Orientadores e seus Componentes (                                              | Curriculares                                                              |                          |                                                                                                    |        |
| Orientador(a)                                                                           |                                                                           | Componente Curricu       | lar Relacionado                                                                                                    |        |
|                                                                                         |                                                                           |                          |                                                                                                    | 0      |
| Lista de Orientadores e seus Componentes (                                              | Curriculares                                                              |                          | han Balania and a                                                                                                    |        |
|                                                                                         |                                                                           | componente Curricu       |                                                                                                    | 0      |
| Lista de Orientadores e seus Componentes (                                              | Curriculares                                                              |                          |                                                                                                    |        |
| Orientador(a)                                                                           | (                                                                         | Componente Curricu       | lar Relacionado                                                                                                    |        |
|                                                                                         |                                                                           |                          |                                                                                                    | 0      |
|                                                                                         |                                                                           |                          |                                                                                                    | 0      |
| Lista de Orientadores e seus Componentes (                                              | Curriculares                                                              |                          | las Balasiana da                                                                                                    |        |
| vrientador(a)                                                                           |                                                                           | componente curricu       | Iar Relacionado                                                                                                    | 01     |
|                                                                                         |                                                                           |                          |                                                                                                    | 0      |
| Lista de Orientadores e seus Componentes (                                              | Curriculares                                                              |                          |                                                                                                    |        |
| Orientador(a)                                                                           |                                                                           | Componente Curricu       | lar Relacionado                                                                                                    | 22     |
|                                                                                         |                                                                           |                          |                                                                                                    | 9      |
|                                                                                         | Gravar Proposta << Voltar                                                 | Cancelar Avan            | çar >>                                                                                                    |        |

\* Campos de preenchimento obrigatório.

Caso opte por remover o Orientador do projeto de monitoria, clicar no ícone 💿.

Após incluídos os orientadores, clicar no botão "Avançar" para continuar.

A seguinte tela será exibida:

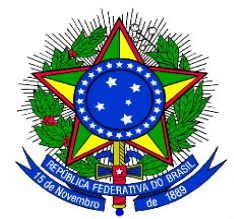

| Portal do Docente > Anexar Arquivos                                                                                                    |                              |                                                                                                    |  |  |  |
|----------------------------------------------------------------------------------------------------|------------------------------|----------------------------------------------------------------------------------------------------|--|--|--|
| Nesta tela devem ser anexados os arquivos de um                                                                                                    | Projeto.                     | <ol> <li>Dimensão do Projeto</li> <li>Dados Gerais do Projeto</li> <li>Componentes Curriculares</li> <li>Selecionar Docentes</li> <li>Selecionar Coordenador</li> <li>Anexar Arquivos</li> <li>Resumo do Projeto</li> </ol> |  |  |  |
| Atenção: Utilize este espaço para enviar o arquivo completo do Projeto de Monitoria caso tenha sido elaborada também em outro formato (Word, Excel,<br>PDF e outros).<br>Utilize-o também para anexar outros documentos que julgar indispensáveis para aprovação e/ou execução do Projeto de Monitoria que está sendo<br>cadastrado.<br>Os campos são obrigatórios caso queira anexar um arquivo. |                              |                                                                                                    |  |  |  |
| INFORME OS DADOS DO ARQUIVO                                                                                                    |                              |                                                                                                    |  |  |  |
| Título: Projeto Teste<br>Descrição: ★<br>Arquivo: ★ Selecionar arquivo.                                                                                                    | . Nenhum arquivo selecionado |                                                                                                    |  |  |  |
|                                                                                                    | Anexar A                     | rquivo                                                                                                    |  |  |  |
|                                                                                                    |                              |                                                                                                    |  |  |  |
| 🕓: Visualizar Arquivo 🛛 🞯: Remover Arquivo                                                                                                    |                              |                                                                                                    |  |  |  |
| Lista de Arquivos anexados com sucesso                                                                                                    |                              |                                                                                                    |  |  |  |
| Descrição do Arquivo                                                                                                    |                              |                                                                                                    |  |  |  |
|                                                                                                    | Gravar Proposta << Voltar    | Cancelar Avançar >>                                                                                                    |  |  |  |

\* Campos de preenchimento obrigatório.

**9.** É possível anexar arquivos à proposta. Pode-se utilizar este espaço para enviar foto ou qualquer outro documento que julgar importante para aprovação e/ou execução do projeto de ensino que está sendo cadastrado. Para anexar um arquivo, preencher a descrição do arquivo e inserí-lo. Em seguida, clicar em **"Anexar Arquivo"**. Será exibida uma tela com a mensagem de confirmação da operação.

Clicar no ícone  $\mathbb{Q}$ , será possível efetuar o download do arquivo inserido no projeto.

Clicar no ícone *a*, será possível remover o arquivo. O sistema fornecerá uma caixa de diálogo para confirmar a exclusão.

O Sistema permite anexar qualquer quantidade de arquivos.

10. Após anexados os arquivos, clicar no botão "Avançar" para continuar.

Será exibido um resumo da Proposta como no exemplo a seguir:

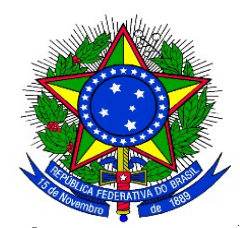

#### RESUMO DO PROJETO DE ENSINO

| Formulário                                                                                                    |
|----------------------------------------------------------------------------------------------------|
| Descrição Arquivo                                                                                                    |
| Δταυίνος                                                                                                    |
| 🔍: Visualizar Arquivo                                                                                                    |
| Availação do monitor:<br>De acordo com o desempenho dos participantes.                                                                                                    |
| Auxiliar os alunos.                                                                                                    |
| 10<br>Atividades desenvolvidas pelo monitor:                                                                                                    |
| Carga-horária semanal destinada ao projeto:                                                                                                    |
| Componente Curricular:<br>COM0137 - NOVAS TECNOLOGIAS DE COMUNICACAO                                                                                                    |
| Orientador:<br>1234567 - NOME DO COORDENADOR (Coordenador(a))                                                                                                    |
| ORIENTADORES E SEUS COMPONENTES CURRICULARES                                                                                                    |
| BERLO, David K. O Processo da Comunicação. São Paulo, Martins Fontes, 1999. BORDENAVE, J.E.D. O que é comunicação. São Paulo, Brasiliense, 2003. BUENO, Wilson.<br>Comunicação empresarial: Teoria e prática. SP, manole, 2003. DUARTE, Jorge e BARROS, Antônio (Org.). Métodos e Técnicas de pesquisa em comunicação. São Paulo<br>Atlas, 2006. DRUCKER. Peter Ferdinand. Inovação e espírito Empreendedor: Prática e princípios. São Paulo, Thomson learning, 2001. HERNANDES, Nilton. A mídia e seus<br>truques: o que o jornal, revista, TV, rádio e internet fazem para captar e manter a atenção do público. SP, Contexto, 2006 KOTLER, Philip. Marketing para o século XXI<br>SP, Futura, 2002. MAXIMIANO, Antonio C.A. Administração para empreendedores: Fundamentos da criação e da gestão de novos negócios.SP, Pearson,2006. |
| Processo seletivo interno e simplificado<br>Referêcias: Ref. Bibliográficas do projeto, etc.:                                                                                                    |
| O conhecimento desenvolvido e adquirido pelos alunos e professores de comunicação social é sustentado pela prática empreendedora de novos modelos de negócio que<br>preze pelo atendimento do cliente cidadão e pela excelência na prestação dos serviços de comunicação.<br>Processo Seletivo:                                                                                                    |
| conscientes de suas responsabilidades empreendedoras, economicas e sociais no setor de comunicação.<br>Avaliação do Desenvolvimento do Projeto:                                                                                                    |
| Produtos que resultam da execução do projeto:<br>Para o curso de comunicação social, um avanço no modelo organizacional e a expectativa de conhecer novos modelos que introduzam no mercado potiguar profissionais                                                                                                    |
| Resultados Esperados:<br>Como resultados, desenvolvimento de propostas de novos modelos de negócios, produtos e serviços no setor de comunicação do Rio Grande do Norte. Referências                                                                                                    |
| Metodologia de Desenvolvimento do Projeto:<br>Será adotado métodos de pesquisa qualitativa e/ou quantitativa para compreender a dinâmica do mercado de comunicação, seus produtos e serviços, modelos de<br>negócios existentes com estudos de caso de empresas de comunicação.                                                                                                    |
| Dbjetivos (geral e específico):<br>Desenvolver a gestão empreendedora no setor de comunicação, implementando novos modelos de negócios e ressaltando as particularidades de produtos e serviços da<br>comunicação social.                                                                                                    |
| Justificativa e Diagnóstico:<br>Planejar o produto/serviço com inovação, saber gerir contratar e gerir pessoas, estar amparado financeiramente no sentido de lançar no mercado de comunicação<br>propostas e ideias economicamente e socialmente viáveis. Dirigir a organização, executar os objetivos e meta definidas no planejamento estratégico de marketing<br>controlar as ações e reaçes do mercado consumidor. A relação empresarial com seus públicos internos e externo, assim como os prestadores de serviços de<br>comunicação e as associações de classe como parâmetro para criar estratégias de comunicação empresarial com o mercado.                                                                                                    |
| O projeto visa desenvolver estudos de pesquisas de organizações do setor de mídia e comunicação para a prestação de serviços de comunicação inovadores. A gestão<br>empreendedora das empresas de comunicação é mais do que uma necessidade do mercado no século XXI.                                                                                                    |
| Resumo do Projeto:                                                                                                    |
| Centro: CCHLA - DEPARTAMENTO DE COMUNICAÇÃO SOCIAL (13.15)                                                                                                    |
| Edital: Edital No 06/PROGRAD                                                                                                    |
| Ano Referência: 2012                                                                                                    |
| E-Mail do Projeto: desenv@info.ufrn.br                                                                                                    |
| Bolsas Solicitadas: 2                                                                                                    |
|                                                                                                    |

11. Pode-se clicar no botão "Gravar (Rascunho)", para salvar a proposta sem enviar para aprovação ou clicar diretamente no botão "Finalizar Edição e Enviar" para salvar a proposta e enviá-la para aprovação pela coordenação do curso.

**12.** O Sistema irá exibir uma versão da proposta para impressão onde o docente poderá imprimir a proposta. Clicando em **"Voltar"** o Cadastro é finalizado.

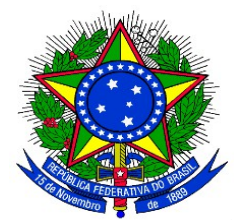

## ANEXO III

# APROVAÇÃO DOS PROJETOS DE MONITORIA PELA COORDENAÇÃO DE CURSO

1. Uma vez cadastrado uma Proposta de Projeto de Monitoria no sistema, é necessária a aprovação dos coordenadores de curso onde os componentes curriculares serão ofertados. Para aprovar uma proposta de Projeto de Monitoria, no Portal Docente, com o vínculo "Chefia" o coordenador de curso deverá acessar:

| 餐 Ensino | 8 | Chefia 🍦 Pesquis    | a 😚 Exter | nsād | o 🥀 Ações Integradas 🕕 Convênios 📑 Bibli |
|----------|---|---------------------|-----------|------|------------------------------------------|
|          |   | Autorizações        |           | •    | Autorizar Projetos de Monitoria          |
|          |   | Avaliação Instituci | onal      | •    | Autorizar Ações de Extensão              |
|          |   | Componentes Cur     | riculares | •    | Autorizar Grupo de Pesquisa              |
|          |   | Discentes           |           | •    | Validar Relatórios de Ações de Extensão  |
|          |   | Docentes            |           | •    |                                          |
|          |   | Página WEB          |           | •    |                                          |
|          |   | Plano Individual d  | o Docente | •    |                                          |
|          |   | Relatórios          |           | •    |                                          |
|          |   | Turmas              |           | •    |                                          |

Menu "Chefia" > "Autorizações" > "Autorizar Projetos de Monitoria"

A seguinte telá será exibida:

| 📔 Er | sino 🚨 Chefia 🍦 Pesqu | sa 🤝 Extensão 🔌 Ações Integradas | Convênios 📑 Biblio  | teca 🧾 Produção Intelectual 🐞 Am | bientes Virtuais 🏼 🆓 Outros |
|------|-----------------------|----------------------------------|---------------------|----------------------------------|-----------------------------|
| Po   | RTAL DO DOCENTE > AU  | torização de Propostas de Proj   | eto de Ensino       |                                  |                             |
|      |                       | 🔍: Visualizar Projeto            | 🕲: Analisar Projeto | 😂: Re-imprimir Recibo            |                             |
|      |                       | LISTA DE TODOS OS PROJET         | 'OS DE ENSINO AGUAR | DANDO SUA AUTORIZAÇÃO            |                             |
| Ano  | Título                |                                  |                     | Analisado Em                     | Autorizado                  |
| 2014 | Projeto Teste         |                                  |                     | NÃO ANALISADO                    | Q 🔕                         |

Clicar no ícone 🔍 ("Visualizar Projeto"), proposta do projeto de monitoria poderá ser visualizada.

Clicar no ícone 🚱 ("Analisar Projeto"), o coordenador poderá fazer a aprovação do projeto. Será exibida a tela seguinte:

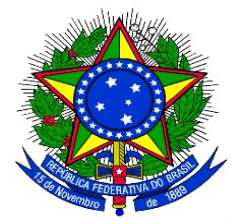

| 😂 Ensino                                                | 🚨 Chefia | 🍶 Pesquisa | 🤝 Extensão | 欃 Ações Integradas | Convênios | Biblioteca | 🗾 Produção Intelectual | 🐞 Ambientes Virtuais | la Outros |
|---------------------------------------------------------|----------|------------|------------|--------------------|-----------|------------|------------------------|----------------------|-----------|
| Portal do Docente > Autorização do Projeto de Monitoria |          |            |            |                    |           |            |                        |                      |           |

| ANÁLISE DO PROJETO DE ENSINO         |                        |  |  |  |
|--------------------------------------|------------------------|--|--|--|
| Detalhes do Projeto de Ensino        |                        |  |  |  |
| Ano - Título: 2014 - Projet          | o Teste                |  |  |  |
| Coordenador(a):                      |                        |  |  |  |
| Resumo: Ver Anexo.                   |                        |  |  |  |
| Parecer                              |                        |  |  |  |
| Autorizar Projeto de Ensino: 🔞 Sim   | Não                    |  |  |  |
| Tipo de Autorização:* SELECION       | E 💌                    |  |  |  |
| Data da Reunião:*                    |                        |  |  |  |
| << Vo                                | tar Confirmar Cancelar |  |  |  |
| Compos de preserviciente obricatória |                        |  |  |  |

2. A coordenação de curso deverá indicar se Autoriza ou não a Proposta de Projeto.

Caso não autorize, marcar a opção "não" e clicar no botão "Confirmar".

Caso autorize, selecionar o "Tipo de Autorização". As opções são:

- **AD-REFERENDUM**
- **REUNIÃO EXTRA-ORDINÁRIA** •
- **REUNIÃO ORDINÁRIA** •

3. Caso o Tipo de Autorização selecionado for AD-REFERENDUM, não é necessário informar a data. Caso contrário, o usuário deverá informar a "Data da Reunião".

4. Clicando no botão "Confirmar" o Sistema exibe, em formato para impressão um RECIBO DE AUTORIZAÇÃO. Clicar em "Voltar" para retornar para a tela de Autorização.

5. Se desejar autorizar outro projeto, clicar no botão "Voltar", para retornar à lista de projetos de monitoria que aguardam autorização.

6. O botão "Cancelar" descarta todos os itens já inseridos.